## 28 September 2022 Statement of Creditable Sea Service (SOCSS)

# Overview

| Introduction   | The purpose of this guide is to provide the foundation to request a complete and accurate Statement of Creditable Sea Service (SOCSS) from PPC.                                                                                                    |                                                           |
|----------------|----------------------------------------------------------------------------------------------------|-----------------------------------------------------------|
| SOCSS vs. TOSS | A Statement of Creditable Sea Service (SOCSS) is <b>NOT</b> a Transcript of Sea Service (TOSS). It is important to know the difference:                                                                                                    |                                                           |
|                | • A SOCSS is a process used by PPC to account (not correct) creditable sea time and ensure the accurate data compiled or reflects in Direct Access (DA). A SOCSS must be complet adjusting career sea pay (CSP).                                                                                                    | ) for Out-of-Range<br>on the PPC-1072<br>ted prior to MAS |
|                | • A TOSS is a request of dates a member was attached to a seregardless of whether they received career sea pay or not. TOSS is for the member to obtain a Merchant Mariner licer                                                                                                    | ea going vessel<br>The sole purpose of a<br>nse.          |
|                | <b>NOTE:</b> It is also important to remember that the dates of sea time may not match between a SOCSS and a TOSS for a variety of reasons.                                                                                                    |                                                           |
| IMPORTANT      | It is important to review this guide in its entirety to ensure all you capture everything needed to submit a SOCSS Request.                                                                                                    |                                                           |
|                | <b>95% of all SOCSS requests are returned</b> to the SPO/PSI due to missing TDY data and incorrect or missing Neutral Rows. It is the SPO/PSI's responsibility to ensure all data is entered in DA and is correct <u>prior</u> to submitting a SOCSS request. <u>PPC</u> <u>will not process incomplete or incorrect SOCSS requests</u> . Incomplete or incorrect SOCSS requests will be closed and unworked and the SPO/PSI will be notified of what must be completed prior to resubmitting a SOCSS request. |                                                           |
| Contents       |                                                                                                    | <u> </u>                                                  |
|                | Горіс                                                                                                    | See Page                                                  |

| Торіс                                       | See Page |
|---------------------------------------------|----------|
| Statement of Creditable Sea Service (SOCSS) | 2        |
| SOCSS Additional Information                | 4        |
| SOCSS Checklist                             | 7        |
| JUMPS Data Repository (JDR) to Excel Macro  | 8        |

## 28 September 2022 Statement of Creditable Sea Service (SOCSS)

| Introduction               | The section provides definitions, references, helpful links, and guidance on how to request a Statement of Creditable Sea Service (SOCSS) from PPC.                                                                                                    |  |
|----------------------------|----------------------------------------------------------------------------------------------------|--|
| References                 | <ul> <li>(a) Coast Guard Pay Manual, COMDTINST M7220.29 (series), Chapter 4.B.4</li> <li>(b) Personnel and Pay Procedures Manual (3PM), PPCINST M1000.2 (series),<br/>Chapter 6.J.4</li> </ul>                                                                                                    |  |
| Helpful Links              | <ul> <li>(a) JUMPS Data Repository User Guide</li> <li>(b) Reviewing TPAX Travel History User Guide</li> <li>(c) Admin Training Orders User Guide</li> <li>(d) PCS Orders User Guide</li> <li>(e) Career Sea Pay User Guide</li> <li>(f) Element Assignment By Payee (EABP) User Guide</li> <li>(g) CG Member Info Report</li> </ul>                                                                                                    |  |
| When to Request<br>a SOCSS | <ul> <li>The Servicing Personnel Office (SPO)/PSI must request a SOCSS when, after a complete review of sea time following the guidelines outlined in this document have been completed, and sea time has been found to be incorrect.</li> <li>NOTE 1: Do not ignore suspected sea time errors simply because a member is not currently assigned to a career sea pay eligible vessel.</li> <li>NOTE 2: If there is a discrepancy in career sea pay dated prior to January 1, 2015, the SPO/PSI Payment Approving Official (PAO) needs to certify the member is/was entitled to Career Sea Pay (the actual dates) IAW reference (a) "Career Sea Pay" of the Pay Manual for any and all pre-DA sea pay/time issues.</li> </ul> |  |
| How to Request a<br>SOCSS  | Complete the SOCSS Checklist. Once all information has been verified and the SOCSS Checklist has been completed and signed by a YN1or above with PAO designation at the member's SPO/PSI, <b>attach the completed SOCSS Checklist and all other Required Documents</b> to the PPC ticket requesting the SOCSS. If the SOCSS request is missing any Required Documents, including a signed/dated SOCSS Checklist, the SOCSS request will be returned to the SPO/PSI and the ticket will be closed with no action taken.                                                                                                    |  |

| How to Request a SOCSS, continued   | <ul> <li>For all SOCSS requests, the SPO/PSI must contact PPC Customer Service via an online trouble ticket or send an email to PPC-DG-customercare@uscg.mil and provide the following information (see Required Documents and Formatting Required Documents):</li> <li>Member's Employee ID and full name</li> <li>Responsible SPO/PSI's Department ID</li> <li>A descriptive narrative as to the problem as well as the reason for the SOCSS request</li> <li>Completed SOCSS Checklist</li> <li>SEG 07 Excel Spreadsheet (if applicable)</li> <li>SEG 69 PDF (if applicable)</li> <li>Any additional documentation to support the SOCSS request (i.e., Prior Service M-214s with Navy time, No Cost Orders with no travel claim filed, etc.).</li> </ul> |  |
|-------------------------------------|----------------------------------------------------------------------------------------------------|--|
|                                     | <b>NOTE:</b> Per the 3PM, do not request a SOCSS completion status less than 120 days from the initial request date. The SPO/PSI will file a copy of the SOCSS request in the member's PDR, section 1, to serve as supporting documentation for adjusting the member's sea time.                                                                                                    |  |
| Required<br>Documents               | <ul> <li>When submitting a SOCSS request, PPC requires the following documentation:</li> <li>SOCSS Checklist (verified and signed by PAO)</li> <li>CG Member Info (CGMI) Report</li> <li>PCS Orders</li> <li>No Cost Orders</li> <li>TDY Travel Claims</li> <li>PCS Travel Claims</li> <li>SEG 07 Excel spreadsheet (if applicable)</li> <li>SEG 69 Screenshot (if applicable)</li> </ul>                                                                                                    |  |
|                                     | It is VITAL the information contained in Direct Access (DA) is up to date and correct prior to submitting a SOCSS request to PPC.<br>NOTE: See the SOCSS Checklist for exceptions to required documents.                                                                                                    |  |
| Formatting<br>Required<br>Documents | <ul> <li>When submitting scanned documents as part of the SOCSS request, it is recommended that each scanned document begin with the member's Employee ID (EMPLID). For example:</li> <li>1234567 – SOCSS Checklist</li> <li>1234567 – CGMI</li> <li>1234567 – TVL Claim dtd 05/01/18</li> <li>1234567 – No Cost Orders dtd 07/21/18</li> <li>1234567 – SEG 07</li> <li>1234567 – SEG 69</li> </ul>                                                                                                    |  |

### 28 September 2022 SOCSS Additional Information

| Introduction                  | This section provides information on the importance of gathering and verifying accurate data prior to requesting a Statement of Creditable Sea Service (SOCSS) from PPC.                                                                                                    |  |
|-------------------------------|----------------------------------------------------------------------------------------------------|--|
| Neutral Rows                  | <ul> <li>The accuracy of neutral rows in DA is VITAL. Complete the following:</li> <li>Review each neutral row to ensure all start and stop dates are accurate.</li> <li>Ensure there are no missing neutral rows.</li> <li>Review the start and stop dates for all TDY periods.</li> <li>Review the start and stop dates for all PCS orders.</li> </ul>                                                                                                    |  |
| Sea Time and<br>Direct Access | <ul> <li>All sea time must be accounted for in DA. If there is missing TDY in DA, the SPO/PSI or Unit must input that period of time into DA as CSP for TDY, even if Out-of-Range and even if already on a ship. Remember, even one day off in DA is a problem and could result in the member's Career Sea Pay Premium being incorrect.</li> <li>If there is an error, an entry should be made in DA (CSP for TDY) to reflect the correction (see NOTE).</li> <li>NOTE: If a transaction is Out-of-Range, the affected period includes dates OLDER than 24 pay periods or one year. An Out-of-Range CSP for TDY transaction requires a PPC Customer Care ticket. To complete an Out-of-Range transaction: <ol> <li>Enter the transaction into DA</li> <li>Submit a ticket to PPC Customer Care with the following information:</li> </ol> </li> </ul> |  |
|                               | <ul> <li>Member's name/rank</li> <li>Member's Emplid</li> <li>Name of Entitlement</li> <li>Effective Dates</li> <li>Name and Emplid of SPO/PSI Auditor</li> <li>Reason the transaction was submitted Out-of-Range</li> <li>Screen shots of any deleted rows</li> <li>Transaction details</li> <li>The date the transaction was approved</li> <li>Detailed pay adjustment (if needed)</li> </ul>                                                                                                    |  |

Sea Time and<br/>JUMPSAll sea time earned prior to January 1, 2015 must be accounted for in the Joint<br/>Uniform Military Pay System (JUMPS) (see the JDR archive), and reviewed for<br/>accuracy (e.g., SEG 07s and SEG 69s).

If there is an error, an entry should be made in DA (CSP for TDY) to reflect the correction (see NOTE).

**Example 1:** SEG 07 shows consecutive sea time from 01 Jan 2000 - 30 Apr 2000 but the member's TDY travel claim to the CGC Munro shows the member got off the ship 29 Apr 2000. Since JUMPS can no longer be corrected, the **correct dates of the entire TDY period** should be reflected in DA (CSP for TDY).

**Example 2:** SEG 07 shows consecutive sea time from 01 Jan 2000 - 30 Nov 2003, but a TDY travel claim is found in TPAX that shows the member was TDY away from the CGC MUNRO for more than 30 days and there is no neutral row in JUMPS or DA. A neutral row must be entered into DA to reflect the stoppage of sea time / career sea pay.

**Example 3:** A SEG 69 (correction to sea time) was found while the member was attached to the CGC Munro adding another 30 days of sea time starting on 01 Dec 2003 and running through 30 Dec 2003. This adjustment by the SEG 69 will be reflected on the PPC-1072 so no action is needed by the SPO/PSI unless the entry is determined to be incorrect after review.

**NOTE:** If a transaction is Out-of-Range, the affected period includes dates OLDER than 24 pay periods or one year. An Out-of-Range CSP for TDY transaction requires a PPC Customer Care ticket. To complete an Out-of-Range transaction:

- 1. Enter the transaction into DA
- 2. Approve the transaction in DA
- 3. Submit a ticket to PPC Customer Care with the following information:
  - Member's name/rank
  - Member's Emplid
  - Name of Entitlement
  - Effective Dates
  - Name and Emplid of SPO/PSI Auditor
  - Reason the transaction was submitted Out-of-Range
  - Screen shots of any deleted rows
  - Transaction details
  - The date the transaction was approved
  - Detailed pay adjustment (if needed)

### 28 September 2022 SOCSS Additional Information, Continued

| JUMPS Segments | SEG 07 – Identifies PCS and TDY sea time / career sea pay credited to the member.                                                                                                    |  |
|----------------|----------------------------------------------------------------------------------------------------|--|
|                | SEG 69 – Shows an adjustment (positive or negative) to the sea time listed in SEG 07.                                                                                                    |  |
|                | <b>Recommendation:</b> Convert the SEG 07 to an Excel Spreadsheet and using the J to Excel Macro User Guide attached to the end of this user guide, format the SEG 07/spreadsheet for easier comprehension. SEG 69 does not need to be converted, simply print it as a PDF and attach it to the PPC Ticket (even if the SEG 69 is bla attach it to speed up the auditing process at PPC). |  |
| 30 Day Rule    | It is important to understand the 30-day rule and how the 30-day rule applies to<br>Tactical Law Enforcement Teams (TACLETs), Cutter Response Teams, and Afloat<br>Training Organizations (ATOs) (see reference (a), chapter 4.B for more information<br>on the 30-day rule as it applies to Career Sea Pay (CSP), Career Sea Time (CST), and<br>Mobile Units).                           |  |
|                | The 30-day rule starts at 0001 of the first full day the member is TDY away from the CSP-eligible vessel. CSP and CST accrual terminates at 2400 the 30 <sup>th</sup> actual day the member is TDY away from the CSP-eligible vessel.                                                                                                    |  |
|                | Periods of leave taken before, after, or between two periods of TDY by members permanently assigned to a CSP-eligible vessel must be considered when computing the 30-day period. Remember: Members are entitled to CSP / CST accrual for all periods of excused absence and TDY up to 30 days.                                                                                           |  |

28 September 2022

**Print** SOCSS Checklist. **Initial** the Completed box as each Action is reviewed and completed, as necessary. **Sign and Date** the SOCSS Checklist. **Scan** signed SOCSS Checklist and **attach** to SOCSS request to PPC. **File** SOCSS Checklist in Section 1 of the PDR.

For all SOCSS requests, an E-6 or above in the member's SPO/PSI must contact PPC Customer Care via an online trouble ticket or send an email to <u>PPC-DG-Customercare@uscg.mil</u>.

\*\* By signing this document, you, as the PAO, are certifying that all information provided to support this SOCSS request is true beyond a reasonable suspicion of doubt. \*\*

| Completed            | Action                         | Description                               |                               |
|----------------------|--------------------------------|-------------------------------------------|-------------------------------|
|                      | <b>Review PCS Start and</b>    | • Prior to 01/01/2015 – Compare SEC       | G 07 and SEG 69 with          |
|                      | Stop dates for accuracy        | PCS Orders and PPC approved/final         | ized travel claims.           |
|                      |                                | • 01/01/2015 to Present – Review PC       | S Orders in DA.               |
|                      |                                |                                           |                               |
|                      | Review ALL neutral             | Neutral row dates should reflect the accu | arate dates based on the      |
|                      | rows and ensure the            | PCS arrival and departure dates to a shir | and should include the        |
|                      | dates are accurate             | 30-day rule when TDY. If neutral row      | s are entered for a period    |
|                      |                                | of dry dock time, include exact dates i   | n your SOCSS request to       |
|                      |                                | help PPC verify the reason for the neu    | itral row.                    |
|                      |                                |                                           |                               |
|                      | Provide an explanation         | Include an explanation of any start/stop  | of sea time that is NOT       |
|                      | -                              | accounted for by a neutral row and/or is  | not obvious (e.g., no cost    |
|                      |                                | orders, ship to ship transfers).          |                               |
|                      | Review EABP                    | • Review member's EABP rows for A         | LL Career Sea Pay for         |
|                      |                                | TDY.                                      | -                             |
|                      |                                | • Ensure the TDY dates match the me       | mber's actual travel (use     |
|                      |                                | the PPC approved/finalized travel cla     | aim, not the orders).         |
|                      |                                |                                           |                               |
|                      | Enter missing                  | If TDY to a ship is missing from EABP,    | enter it into DA (even if     |
|                      | information in DA              | the member is already on a ship). Do N    | OT request PPC to enter       |
|                      |                                | missing TDY. This is the SPOs respons     | ibility.                      |
|                      |                                |                                           |                               |
|                      | <b>Review Admin Training</b>   | If a period of TDY orders is found great  | er than 30 days, obtain the   |
|                      | Orders in DA                   | member's actual dates using their Trave   | l Claim and compare for       |
|                      |                                | accuracy. Use the 30-day rule to accourt  | nt for start/stop of sea time |
|                      |                                | dates.                                    |                               |
|                      | Review travel history in       | • Review the member's travel history      | in TPAX and attach anv        |
|                      | TPAX                           | applicable travel claims to the SOCS      | SS request.                   |
|                      |                                | • Look for TDY over 30 days, including    | ng travel prior to 01 Jan     |
|                      | <b>NOTE:</b> If the SEG 07 and | 2015.                                     |                               |
|                      | travel claim dates do not      | • Ensure the travel claim dates and the   | e SEG 07 match (see           |
|                      | match, verify the accuracy     | NOTE).                                    |                               |
|                      | of the travel dates, and       | • Enter any missing TDY to a ship inte    | o DA (even if Out-of-         |
|                      | enter USP for IDY into         | Range). Enter neutral rows for apply      | ying the 30-day rule.         |
|                      | and end dates                  |                                           |                               |
|                      |                                |                                           |                               |
| Print Name and Sign. |                                | Date                                      |                               |
|                      |                                |                                           | Duit.                         |

Location of member's record:

## 28 September 2022 JUMPS Data Repository (JDR) to Excel Macro

| Introduction | tion The JDR2Excel macro (JDR macro) is an Excel macro (automated task) that make<br>the JUMPS Data Repository (JDR) information easier to read. No data is changed<br>simply clears out the non-relevant information and filters out the swapped segmen<br>giving you a clearer and faster read of the information, as well as the ability to sort<br>and filter data. |                                           |  |  |
|--------------|----------------------------------------------------------------------------------------------------|-------------------------------------------|--|--|
|              | In order to use this tool, it must be added to the Excel Personal<br>workbook that is always open and available in the background<br>macro here allows it to be used by any workbook.                                                                                                    | workbook. This is a of Excel. Storing the |  |  |
| JDR Access   | To obtain access to the JUMPS Data Repository (JDR), complete the CG-7421C JUMPS User Access Authorization form and submit to PPC Customer Care.                                                                                                    |                                           |  |  |
| Contents     |                                                                                                    |                                           |  |  |
|              | Торіс                                                                                                    | See Page                                  |  |  |
|              | Adding a Macro to Your Personal Workbook                                                                                                    | 9                                         |  |  |
|              | Troubleshooting MACRO Errors 17                                                                                                    |                                           |  |  |
|              | Enclosure 1: JDR2Excel Macro                                                                                                    | 23                                        |  |  |

Introduction

This section provides the procedures to add a Macro to your personal workbook in MS Excel.

**Procedures** See below.

| Step | Action                                                                                                    |
|------|----------------------------------------------------------------------------------------------------|
| 1    | Open MS Excel.                                                                                                    |
| 2    | Click Alt+F11 to open the Microsoft Visual Basic window. This is where you will install the<br>macro. Check the <b>Project box</b> for the personal workbook ( <b>VBAProject</b><br>( <b>PERSONAL.XLSB</b> )). This one does not have it readily available. If yours does, you may<br>skip to Step 9.<br>Microsoft Visual Basic for Applications - Book1 - [JDR2ExcelADV (Code)]<br>Microsoft Visual Basic for Applications - Book1 - [JDR2ExcelADV (Code)]<br>File Edit View Insert Format Debug Bun Tools Add-Ins Window Help<br>Project - VBAProject<br>Microsoft Excel Objects<br>Microsoft Excel Objects<br>Microsoft Excel Objects<br>Microsoft Excel Objects |
| 3    | Go back to your Excel window. Click File (the first option on the ribbon).<br>Book1 - Excel<br>File Home Insert Page Layout Formulas Data Review View Developer ACROBAT ? Tell me what you want to do.<br>File Home Insert Page Layout Formulas Data Review View Developer ACROBAT ? Tell me what you want to do.<br>File Home Insert Page Layout Formulas Data Review View Developer ACROBAT ? Tell me what you want to do.<br>File Home Insert Page Layout Formulas Data Review View Developer ACROBAT ? Tell me what you want to do.<br>Paste Copy - Paste Format Painter<br>Clipboard Format Painter Fornt Fornt Format Format Ing - Table +<br>Al              |

Procedures,

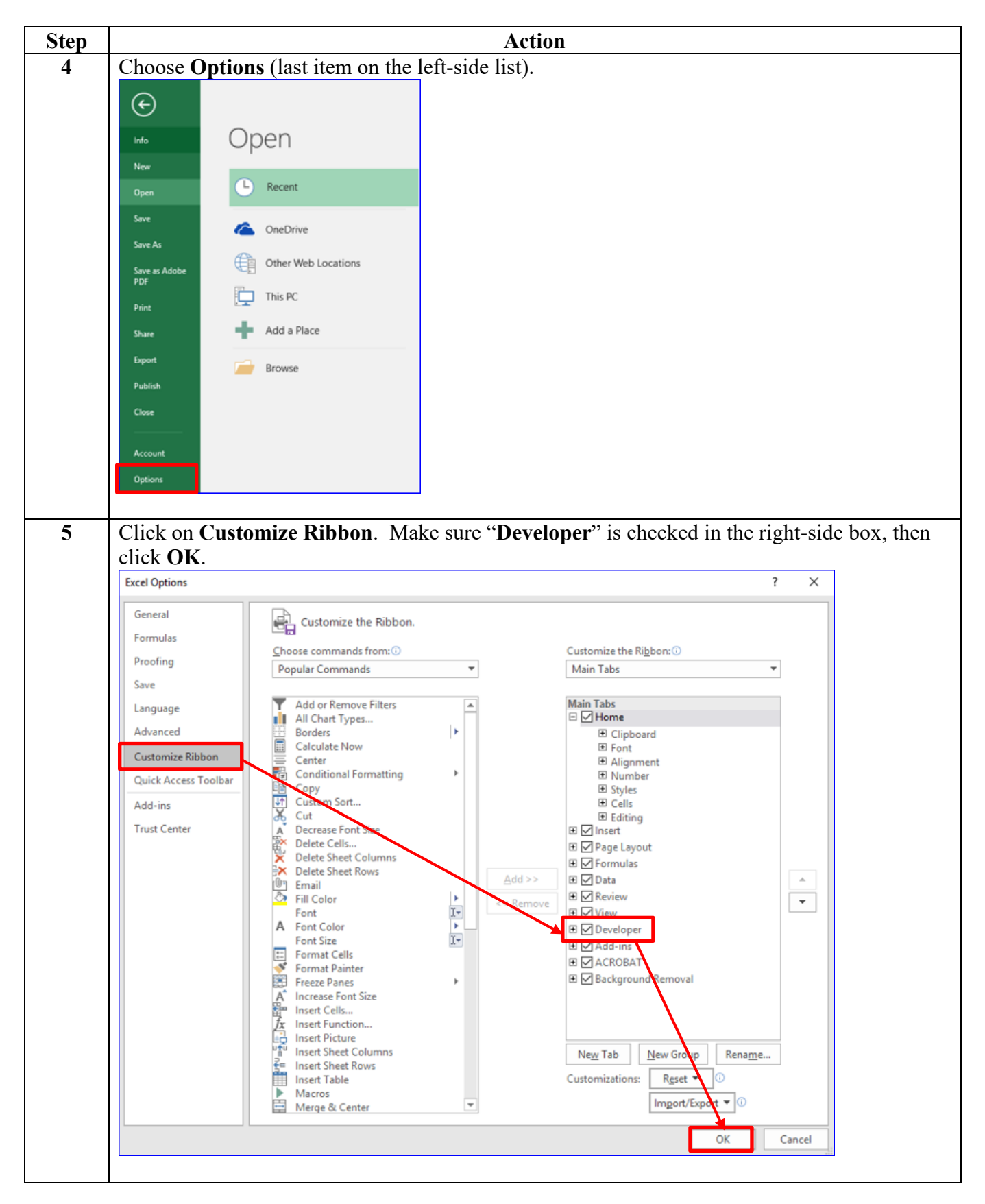

#### Procedures,

| Step | Action                                                                                                    |
|------|----------------------------------------------------------------------------------------------------|
| 6    | Go to the Developer tab. Click "Record Macro."                                                                                                    |
|      | 日 ち・ご・ぷ = Book1 - Excel                                                                                                    |
|      | File Home Insert Page Layout Formulas Data Review View Developer ACROBAT Q Tell me what you want to do.                                                                                                    |
|      | The Record Macro Control And Control And C |
|      | Visual Macros Add- Excel COM Insert Design Run Dialog Source Refresh Data                                                                                                    |
|      | Code Add-ins Controls XML                                                                                                    |
|      | A1 $\checkmark$ i $\times \checkmark f_{\rm e}$                                                                                                    |
|      | A B C D E F G H I J K L M                                                                                                    |
|      |                                                                                                    |
| 7    | In the Record Macro dialogue boy, ensure the Store macro in field displays "Personal                                                                                                    |
| /    | Macro Workbook " If not use the dron down to make that choice. Click OK                                                                                                    |
|      | Record Macro 7 X                                                                                                    |
|      |                                                                                                    |
|      | Macro 1                                                                                                    |
|      | Shortcut <u>k</u> ey:                                                                                                    |
|      | Ctrl+                                                                                                    |
|      | Store macro in:                                                                                                    |
|      | Description:                                                                                                    |
|      |                                                                                                    |
|      |                                                                                                    |
|      | OK Cancel                                                                                                    |
|      |                                                                                                    |
| 0    | Click "Stor Decending"                                                                                                    |
| 0    |                                                                                                    |
|      | File Home Insert Page Layout Formulas Data Review View Developer ACROBAT Q Tell me what you want to do                                                                                                    |
|      | 🚱 📰 Stop Recording                                                                                                    |
|      | Visual Macros                                                                                                    |
|      | Basic Macro Security ins Add-ins Add-ins - Mode I Kun Dialog Exercision Data<br>Code Add-ins Controls XML                                                                                                    |
|      | A1 • : × ✓ fx                                                                                                    |
|      | A B C D E F G H I J K L M                                                                                                    |
|      |                                                                                                    |
|      |                                                                                                    |

Continued on next page

#### Procedures,

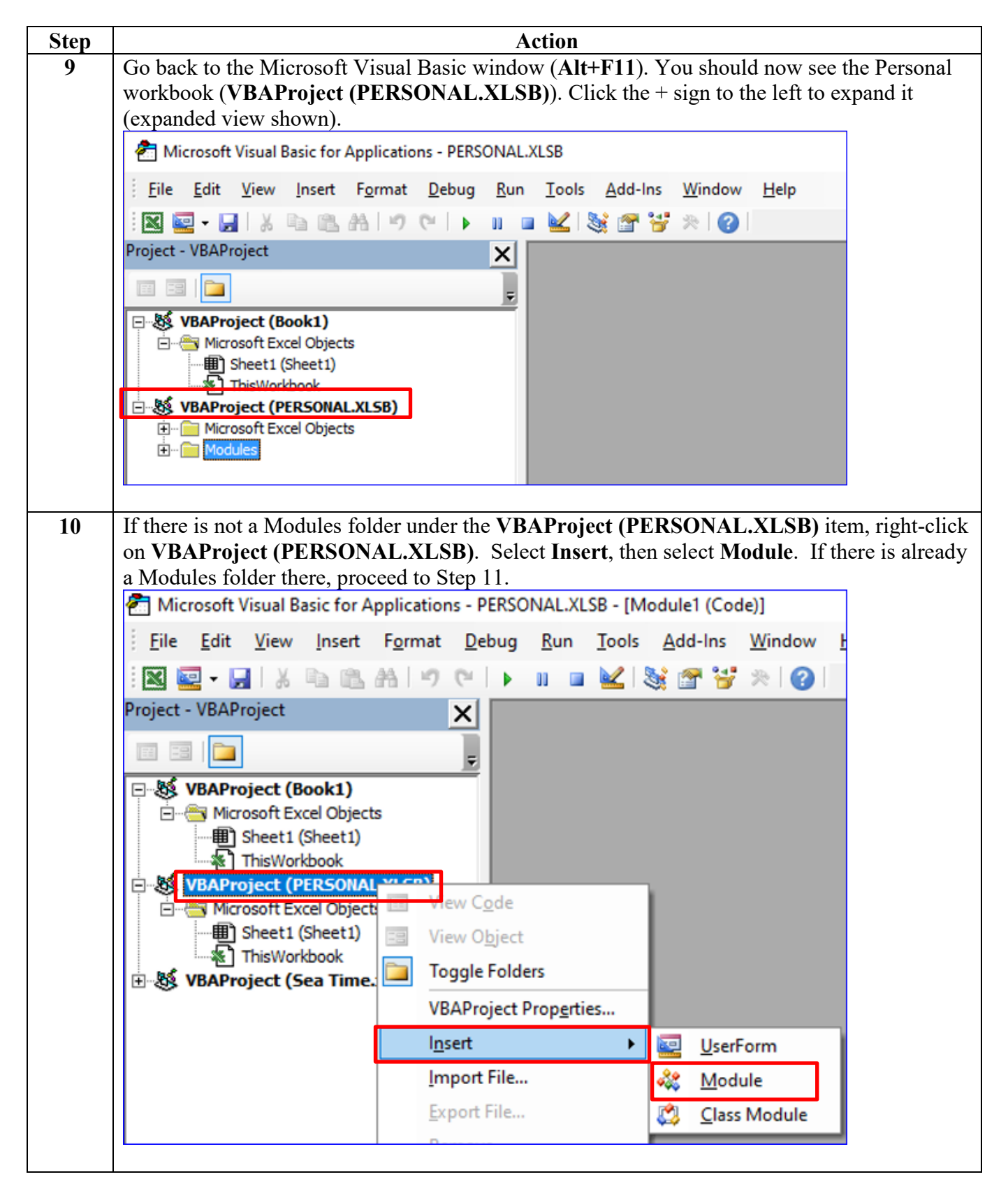

#### Procedures,

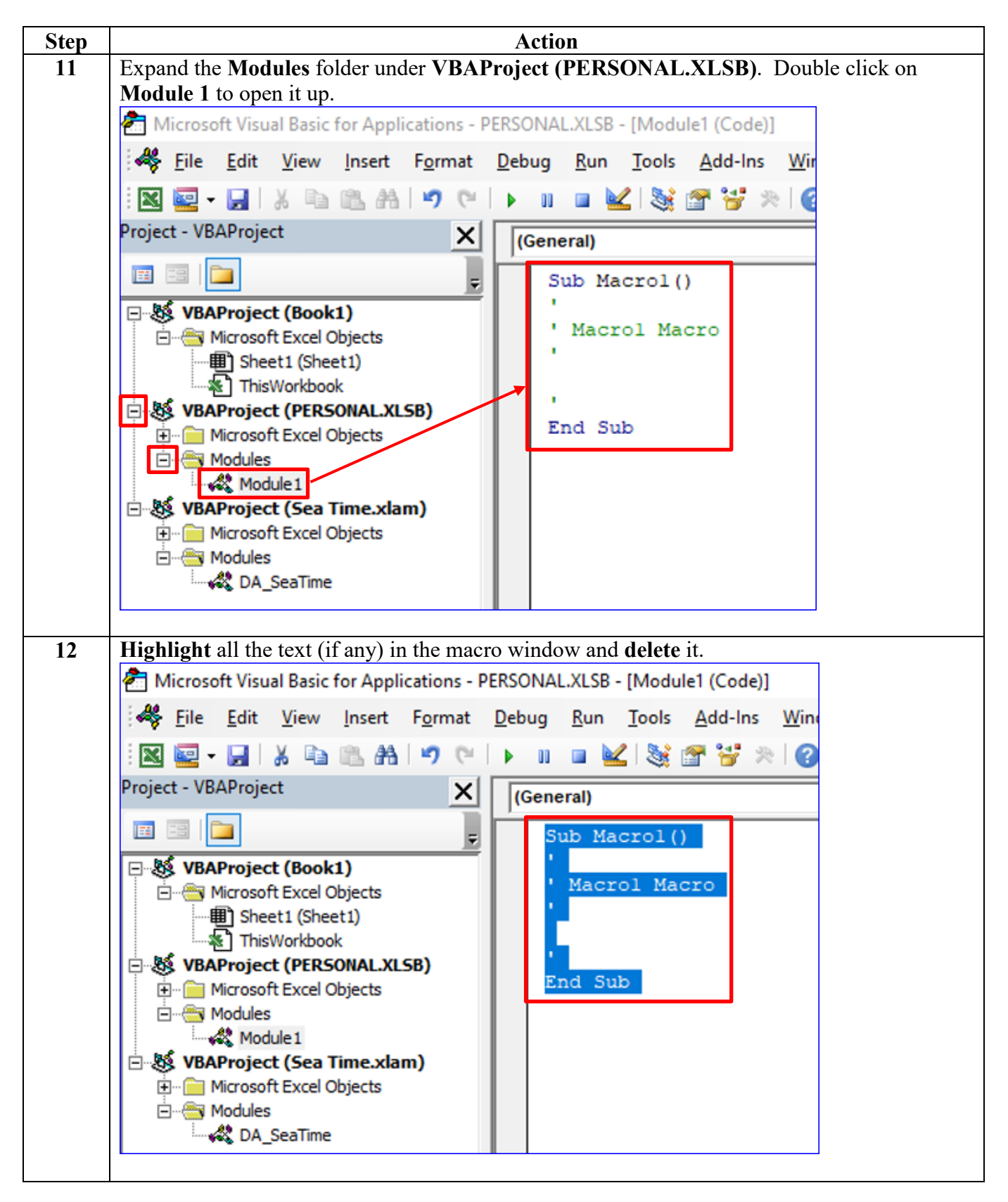

#### Procedures,

continued

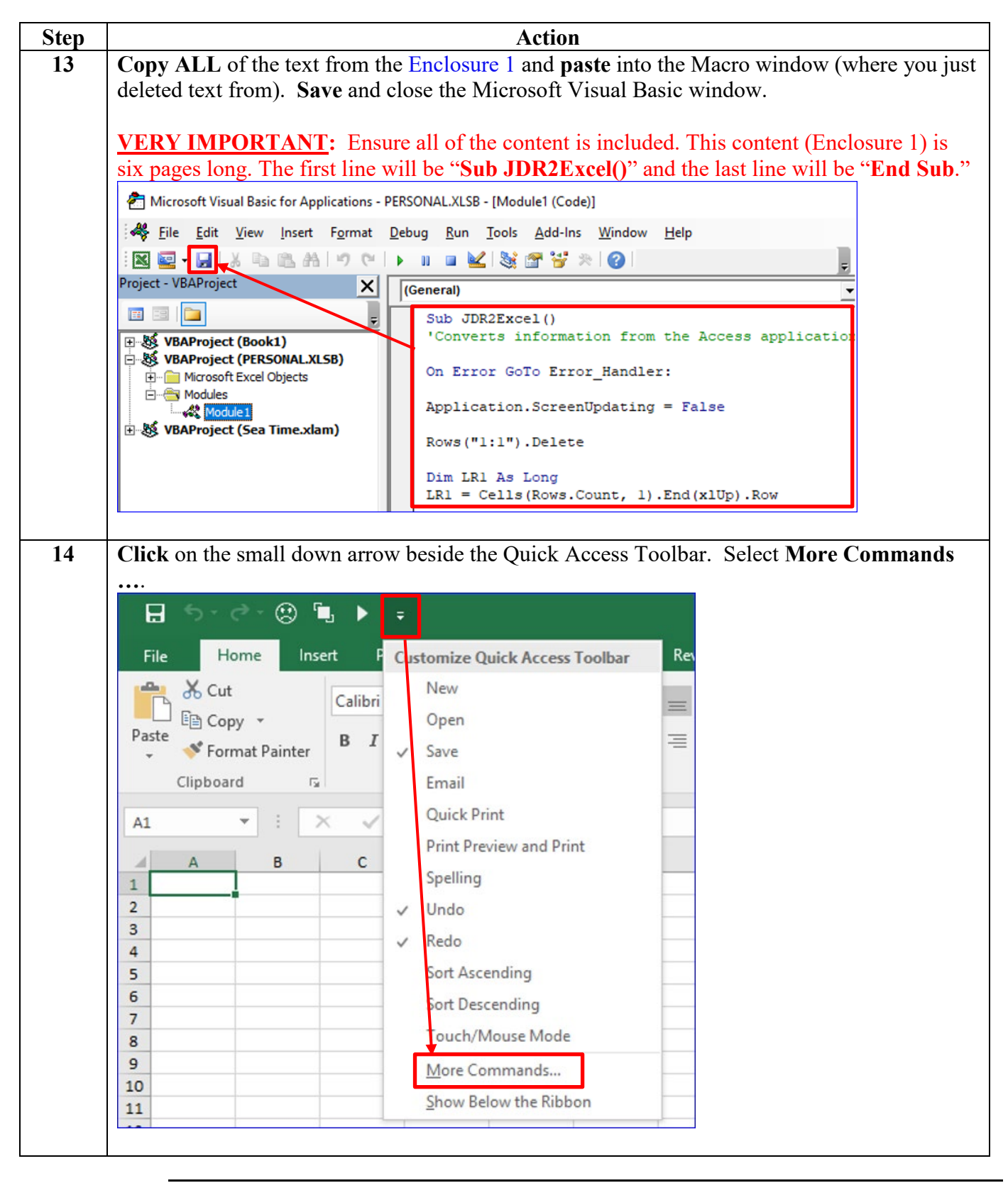

Procedures,

continued

| right side as W                                                                                                    | <b>ALSB:JUK2Excel.</b> Ulick <b>ADD</b> >>. You will now see the comm<br>well. Click on it in the right side window to highlight it. Click <b>Mod</b>                                                                                                    |
|----------------------------------------------------------------------------------------------------|----------------------------------------------------------------------------------------------------|
| Excel Options                                                                                                    | $\frac{1}{2} \times \frac{1}{2}$                                                                                                    |
| General<br>Formulas<br>Proofing<br>Save<br>Language<br>Advanced<br>Customize Ribbon<br>Quick Access Toolbar<br>Add-ins<br>Trust Center | Customize the Quick Access Toolbar.<br>Choose commands from:<br>Macros<br>Customize Quick Access Toolbar:<br>For all documents (default)<br>Save<br>Save<br>Undo<br>Redo<br>Sea Time.xlam'!DA_Sea Time.Sea Ti<br>Add >><br>Customize Quick Access Toolbar:<br>For all documents (default)<br>PERSONAL.XLSBUDR2Excel<br>Add >><br>Customize Quick Access Toolbar:<br>For all documents (default)<br>PERSONAL.XLSBUDR2Excel<br>Customize Quick Access Toolbar:<br>For all documents (default)<br>Customize Quick Access Toolbar:<br>For all documents (default)<br>For all documents (default)<br>For all documents (default)<br>For all documents (defaul                                                                                                    |
|                                                                                                    | Modify         Show Quick Access Toolbar below the Ribbon         Customizations:         Reset ▼ ①         Import/Export ▼ ③         OK                                                                                                    |
| Select the icon                                                                                                    | you prefer to associate with the task Click <b>OK</b>                                                                                                    |
| Modify Button                                                                                                    | $\frac{1}{2}$ $\frac{1}{2}$ $\frac{1}$ |
| Sumb als                                                                                                    |                                                                                                    |
|                                                                                                    |                                                                                                    |

#### Procedures,

| Step | Action                                                                                                    |
|------|----------------------------------------------------------------------------------------------------|
| 17   | To utilize, open the SEG (Segments 01, 07, 52, 57, 58, 62, or 81) and click the JDR's Export to Excel button.                                       |
|      | SEG_07_Report                                                                                                    |
|      | ***FOR OFFICIAL USE ONLY***                                                                                                    |
| 18   | Click Enable Editing.                                                                                                    |
|      | SEG_07 [Protected Views                                                                                                    |
|      | Home Insert Page Layout Formulas Data Review View Developer ${\mathbb Q}$ Tell me what you want to do                                               |
|      | ROTECTED VIEW Be careful—files from the Internet can contain viruses. Unless you need to edit, it's safer to stay in Protected View. Enable Editing |
|      | ▼     :     ×     ✓     fx     ***For Official Use Only***                                                                                          |
|      | A B C D E F G H I J K                                                                                                    |
|      | I SEG EMDLID HIST IND COMPLITE EL SLC START SLC STOD DAT START DIDRED START DIST START RIL START FORM                                               |
| 10   | Click Enable Contant, then click the magra button (icon selected in Step 16) in the top left                                                        |
| 17   | of the page.                                                                                                    |
|      |                                                                                                    |
|      | File Home Insert Page Layout Formulas Data Review View Developer Q Tell                                                                             |
|      |                                                                                                    |
|      | Calibri v 11 v A A = = Wrap Text Gene                                                                                                    |
|      | $\begin{array}{c c} Paste \\ \bullet \\ \bullet \\ \bullet \\ \bullet \\ \bullet \\ \bullet \\ \bullet \\ \bullet \\ \bullet \\ $                   |
|      | Clipboard 🕞 Font Alignment 🕞                                                                                                    |
|      | SECURITY WARNING Application add-ins have been disabled.     Enable Content                                                                         |
|      | $\Delta 1$ $\checkmark$ $f_x$ ***For Official Use Only***                                                                                           |
|      |                                                                                                    |
|      | A B C D E F G H I                                                                                                    |
|      | 2 SSN SEG EMPLID HIST IND COMPUTE EL SLC START SLC STOP PAT START DTPREP STA                                                                        |
|      |                                                                                                    |

# 28 September 2022 Troubleshooting MACRO Errors

| Purpose | This section provides guidance on troubleshooting various macro errors you may |
|---------|--------------------------------------------------------------------------------|
|         | encounter.                                                                     |

Macro NotIf you have previously installed the macro but it is no longer available to you, firstAvailablecheck to see if it is still installed.

| Step | Action                                                                                                    |
|------|----------------------------------------------------------------------------------------------------|
| 1    | With Excel open, use ALT+F11 to open the Microsoft Visual Basic window.                                                                                                    |
| 2    | <b>Expand</b> the Personal workbook. (If the Personal workbook is missing, skip down to "MISSING PERSONAL WORKBOOK".)                                                                                                    |
| 3    | Expand the Modules folder underneath it. Double click <b>any modules listed under the folder</b> .                                                                                                    |
| 4    | What opens up should look like what you see below (the first line will be "Sub<br>JDR2Excel()").<br>Microsoft Visual Basic for Applications - PERSONAL.XLSB - [Module1 (Code)]<br>File Edit View Insert Format Debug Run Tools Add-Ins Window Help<br>File Edit View Insert Format Debug Run Tools Add-Ins Window Help<br>File Sub JDR2Excel ()<br>File Sub JDR2Excel ()<br>File Sub JDR2E |
| 5    | <b>If none of them match</b> , you will need to re-install the macro. Follow the "Adding a Macro to Your Personal Workbook" instructions starting at Step 9.                                                                                                    |
| 6    | If it is still installed, you may just need to add it back to your Quick Access Toolbar. Try following the "Adding a Macro to Your Personal Workbook" instructions starting at Step 14.                                                                                                    |

Missing Personal<br/>WorkbookIf you are having issues with the Personal workbook (it does not appear in the<br/>Microsoft Visual Basic window), try the two options below. Sometimes the Personal<br/>workbook will disappear even though the macro has already been stored there. This<br/>prevents you from using the macro button since the program can't access the location<br/>where the commands are stored. The below two options may help in this situation.

| Option | 1                                                                                                    |
|--------|----------------------------------------------------------------------------------------------------|
| Step   | Action                                                                                                    |
| 1      | In the Excel window, click File (the first option on the ribbon).                                                             |
|        | Book1 - Excel                                                                                                    |
|        | File Home Insert Page Layout Formulas Data Review View Developer ACROBAT $Q$ Tell me what you want to do                      |
|        | K Cut Calibri • 11 • A A ≡ ≡ ₩ Wrap Text General •                                                                            |
|        | Paste v Format Painter B I U v ⊡ v 🖄 v A v ≡ ≡ ≡   Merge & Center v \$ v % v 5% 5% Conditional Format at Formatting v Table v |
|        | Clipboard rs Font rs Alignment rs Number rs                                                                                   |
|        | A1 $\checkmark$ : $\times \checkmark f_{x}$                                                                                   |
|        | A B C D E F G H I J K L M N                                                                                                   |
| 2      | Change Ontions (last item on the left side list)                                                                              |
| Z      | Choose Options (last item on the left-side list).                                                                             |
|        | $\mathbf{\epsilon}$                                                                                                    |
|        | Open                                                                                                    |
|        | Unto Operr                                                                                                    |
|        | New                                                                                                    |
|        | Open Recent                                                                                                    |
|        | Save OneDrive                                                                                                    |
|        | Save As                                                                                                    |
|        | Save as Adobe Other Web Locations                                                                                             |
|        | PDF                                                                                                    |
|        | Print This PC                                                                                                    |
|        | Share Add a Place                                                                                                    |
|        | Export                                                                                                    |
|        | Publish                                                                                                    |
|        | Close                                                                                                    |
|        |                                                                                                    |
|        | Account                                                                                                    |
|        | Options                                                                                                    |
|        |                                                                                                    |

Continued on next page

Missing Personal Workbook,

continued

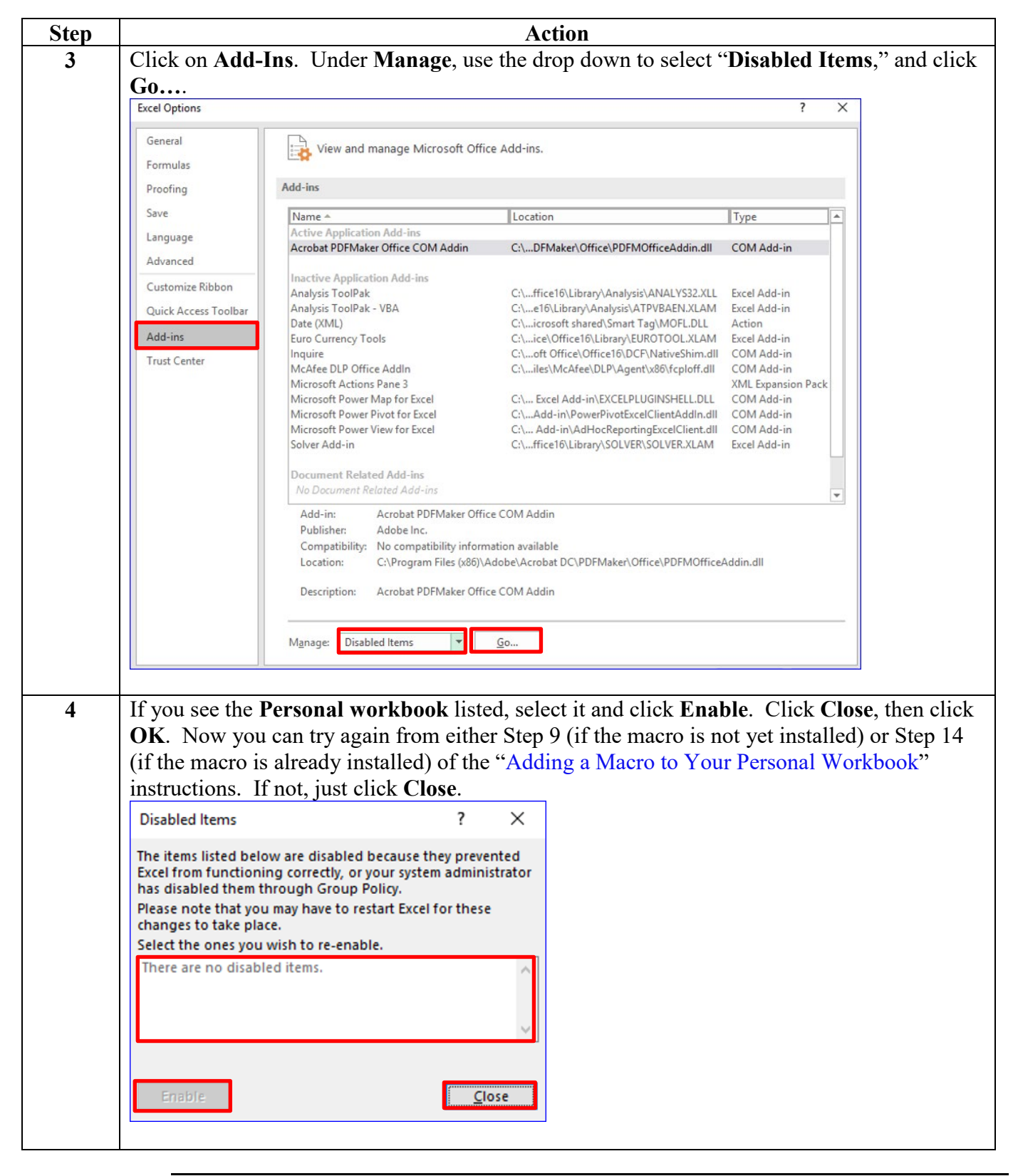

Missing Personal Workbook, continued

| Option | Option 2                                                                                           |  |  |  |  |
|--------|----------------------------------------------------------------------------------------------------|--|--|--|--|
| Step   | Action                                                                                             |  |  |  |  |
| 1      | In the Excel window, select the View tab. Click Unhide.                                            |  |  |  |  |
|        | Book1 - Excel                                                                                      |  |  |  |  |
|        | File Home Insert Page Layout Formulas Data Review View Developer Acrobat 🖓 Tell me what y          |  |  |  |  |
|        | Ruler 🖉 Formula Bar 📿 🍡 Tõi 🔁 🗖 Split 🕮 Vies                                                       |  |  |  |  |
|        | Normal Page Break Page Custom V Gridlines V Headings Zoom 100% Zoom to New Arrange Freeze          |  |  |  |  |
|        | Preview Layout Views Show Zoom Window All Panes Window                                             |  |  |  |  |
|        | FIS VIX V fe                                                                                       |  |  |  |  |
|        |                                                                                                    |  |  |  |  |
|        |                                                                                                    |  |  |  |  |
|        |                                                                                                    |  |  |  |  |
| 2      | You should see the <b>PERSONAL workbook</b> listed. Ensure it is highlighted and click <b>OK</b> . |  |  |  |  |
|        | Unhide                                                                                             |  |  |  |  |
|        | Lipbide workbook:                                                                                  |  |  |  |  |
|        | DEP SONAL                                                                                          |  |  |  |  |
|        |                                                                                                    |  |  |  |  |
|        |                                                                                                    |  |  |  |  |
|        |                                                                                                    |  |  |  |  |
|        |                                                                                                    |  |  |  |  |
|        |                                                                                                    |  |  |  |  |
|        |                                                                                                    |  |  |  |  |
|        | OK Cancel                                                                                          |  |  |  |  |
|        |                                                                                                    |  |  |  |  |
|        |                                                                                                    |  |  |  |  |
| 3      | Select the <b>Developer</b> tab, then click <b>Record Macro</b> .                                  |  |  |  |  |
|        |                                                                                                    |  |  |  |  |
|        | File Home Insert Page Layout Formulas Data Reality File Developer ACROBAT & Tell me what you wan   |  |  |  |  |
|        | Viewal Marter & Use Relative References                                                            |  |  |  |  |
|        | Basic Add-ins Add-ins Add-ins Mode II Run Dialog                                                   |  |  |  |  |
|        | Coue Add-ins Controls XML                                                                          |  |  |  |  |
|        |                                                                                                    |  |  |  |  |
|        |                                                                                                    |  |  |  |  |
|        |                                                                                                    |  |  |  |  |
|        |                                                                                                    |  |  |  |  |

Missing Personal Workbook,

continued

| Step | Action                                                                                                    |
|------|----------------------------------------------------------------------------------------------------|
| 4    | In the dialogue box that appears make sure that under "Store macro in:", it says " <b>Personal Macro Workbook</b> ." If not, use the drop down to make that choice. Click <b>OK</b> .                                                                                                    |
|      | Record Macro ? ×                                                                                                    |
|      | Macro name:<br>Macro1                                                                                                    |
|      | Shortcut <u>k</u> ey:<br>Ctrl+                                                                                                    |
|      | Store macro in:<br>Personal Macro Workbook                                                                                                    |
|      | Description:                                                                                                    |
| 5    | Select Stop Recording.                                                                                                    |
|      | H > C · ເ · · · · · · · · Bool<br>File Home Insert Page Layout Formulas Data Review View Developer Acrobat Q                                                                                                    |
|      | Visual Macros       Macro Security       Add-ins       Add-ins       COM       Insert       Design       Imsert       Design       Imsert       Source       Imsert       Imsert       Imsert       Design       Imsert       Imsert <td< th=""></td<> |
|      | Al $\checkmark$ : $\checkmark$ $f_x$                                                                                                    |
|      |                                                                                                    |
|      |                                                                                                    |

Missing Personal Workbook, continued

| Step | Action                                                                                                    |
|------|----------------------------------------------------------------------------------------------------|
| 6    | Go back to the Microsoft Visual Basic window. You should now see the Personal                                                                                |
|      | workbook (VBAProject (PERSONAL.XLSB)).                                                                                                    |
|      | Const Visual Basic - PERSONAL.XLSB                                                                                                    |
|      | <u>Eile Edit View Insert Format Debug Run T</u> ools <u>A</u> dd-Ins <u>W</u> indow <u>H</u> elp                                                             |
|      | I 🛛 🔤 - 🔜   X 🗈 🛍   M (♥   ▶ 🗉 🖬 🔽 📚 😭 🦉 🏷   @                                                                                                    |
|      | Project - VBAProject                                                                                                    |
|      |                                                                                                    |
|      | Hicrosoft Excel Objects                                                                                                    |
|      | Beet1 (Sheet1)                                                                                                    |
|      | ······································                                                                                                    |
|      | ThisWorkbook                                                                                                    |
|      | WBAProject (PERSONAL XLSB)                                                                                                    |
|      | ⊡ Modules                                                                                                    |
|      |                                                                                                    |
|      |                                                                                                    |
|      | Properties - VBAProject                                                                                                    |
|      | VBAProject Project                                                                                                    |
|      | Alphabetic Categorized                                                                                                    |
|      | (Name) VBAProject                                                                                                    |
|      |                                                                                                    |
| 7    | Go back to the Excel window. Under the View tab, click Hide. The viewable Personal                                                                           |
|      | workbook (as a spreadsheet) will disappear.                                                                                                    |
|      | E Sock1 - Excel                                                                                                    |
|      | File Home Insert Page Layout Formulas Data Review View Developer Acrobat Q Tell me wh                                                                        |
|      | I Ruler 🗹 Formula Bar 🔍 📑 🔯 🗖 Split                                                                                                    |
|      | Normal Page Break Page Custom<br>Preview Layout Views<br>Gridlines V Headings<br>Zoom 100% Zoom to New Arrange Freeze<br>Selection Window All Panes V Unhide |
|      | Workbook Views Show Zoom Window                                                                                                    |
|      | F15 $\bullet$ : $\times \checkmark f_x$                                                                                                    |
|      | A B C D E F G H I J K L                                                                                                    |
|      | 3                                                                                                    |
|      | Now you can try again from either Sten 9 (if the macro is not yet installed) or sten 14 (if the                                                              |
| 0    | macro is already installed) of the "Adding a Macro to Your Personal Workbook"                                                                                |
|      | instructions.                                                                                                    |
|      |                                                                                                    |
|      |                                                                                                    |

#### 28 September 2022

**Enclosure 1:** JDR2Excel Macro (\*\* From the toolbar, under View > Page Display, select Enable Scrolling to allow you to copy and paste the entire data string.\*\*)

Sub JDR2Excel()

'Converts information from the Access application JDR (JUMPS Data Repository) into an easier to read format in Excel. It deletes unnecessary columns, filters out swapped rows (dates), and sorts the information by chronological order.

On Error GoTo Error\_Handler:

Application.ScreenUpdating = False

Rows("1:1").Delete

Dim LR1 As Long LR1 = Cells(Rows.Count, 1).End(xlUp).Row

If Range("B2").Value = 1 Then 'SEG 01 (Basic Pay) 'Also calculates points earned and sorts them by reserve point category (column).

```
Range("A:V,X:X,Z:AB,AD:AD,AF:BE").Delete Shift:=xIToLeft
   Columns("C:C").Select
   Selection.Cut
   Columns("E:E").Select
   Selection.Insert Shift:=xIToRight
   Columns("D:D").NumberFormat = "0"".""00;-0"".""00;0"".""00"
   Range("E1").FormulaR1C1 = "IDT"
   Range("F1").FormulaR1C1 = "RMP"
   Range("G1").FormulaR1C1 = "FD"
   Range("H1").FormulaR1C1 = "AD"
   Range("I1").FormulaR1C1 = "TRUE"
   Range("E2:E" & LR1).Formula = "=IF(A2<>B2,0,IF(OR(C2=""M "",C2=""D "",C2=""F
"",C2=""W "",C2=""Y "",C2=""Z ""),2,IF(OR(C2=""S "",C2=""E "",C2=""H "",C2=""J "",C2=""X
""),1,0)))"
   Range("F2:F" & LR1).Formula = "=IF(AND(A2=B2,OR(C2=""A "",C2=""N "")),1,0)"
   Range("G2:G" & LR1).Formula = "=IF(AND(A2=B2,OR(C2=""G "",C2=""H "",C2=""J "")),1,0)"
   Range("H2:H" & LR1).Formula =
"=IF(AŇD(B2>=A2,OR(Ć2=""1P"",C2=""2P"",C2=""3P"",C2=""4P"",C2=""6P"",C2=""1A"",C2=""2
A"",C2=""3A"",C2=""4A"",C2=""6A"",C2=""1Y"",C2=""2Y"",C2=""3Y"",C2=""4Y"",C2=""6Y"",C2="
1N"",C2=""2N"",C2=""3N"",C2=""4N"",C2=""6N"",C2=""7Y"",C2=""8Y"",C2=""9Y"",C2=""TY"",C2=""7Y"",C2=""8Y"",C2=""9Y"",C2=""7Y"",C2=""8Y"",C2=""8Y"",C2=""7Y"",C2=""8Y"",C2=""7Y"",C2=""7Y
""UY"".C2=""VY"")).DATE(LEFT(B2.4).MID(B2.5.2).RIGHT(B2.2))-
DATE(LEFT(A2,4),MID(A2,5,2),RIGHT(A2,2))+1,0)"
   Range("I2:I" & LR1).Formula = "=IF(B2<A2,0,1)"
   With ActiveWindow
      .SplitColumn = 0
      .SplitRow = 1
   End With
   ActiveWindow.FreezePanes = True
   Range("A1").Select
```

#### 28 September 2022

```
Selection.AutoFilter
    ActiveSheet.Range("$A$1:$I" & LR1).AutoFilter Field:=9, Criteria1:="1"
  Range("A2").Sort Key1:=Range("A2"), Order1:=xlDescending, Header:=xlGuess,
OrderCustom:=1. MatchCase:=False. Orientation:=xlTopToBottom
  Cells.EntireColumn.AutoFit
  Exit Sub
Elself Range("B2").Value = 7 Then
'SEG 07 (Career Sea Pay)
  Range("A:V,X:X,Z:AC,AF:AI").Delete Shift:=xIToLeft
  Range("E1").FormulaR1C1 = "TRUE"
  Range("E2:E" & LR1).Formula = "=IF(B2<A2,0,1)"
  With ActiveWindow
    .SplitColumn = 0
    .SplitRow = 1
  End With
  ActiveWindow.FreezePanes = True
  Range("A1").Select
  Selection.AutoFilter
  ActiveSheet.Range("$A$1:$E" & LR1).AutoFilter Field:=5, Criteria1:="1"
  Range("A2").Sort Key1:=Range("A2"), Order1:=xlDescending, Header:=xlGuess,
OrderCustom:=1, MatchCase:=False, Orientation:=xITopToBottom
  Cells EntireColumn AutoFit
  Exit Sub
Elself Range("B2").Value = 52 Then
'SEG 52 (Permanent Unit)
  Range("A:V.X:X,Z:AB,AE:AG").Delete Shift:=xlToLeft
  Range("E1").FormulaR1C1 = "TRUE"
  Range("E2:E" & LR1).Formula = "=IF(B2<A2,0,1)"
  With ActiveWindow
    .SplitColumn = 0
    .SplitRow = 1
  End With
  ActiveWindow.FreezePanes = True
  Range("A1").Select
  Selection.AutoFilter
  ActiveSheet.Range("$A$1:$E" & LR1).AutoFilter Field:=5, Criteria1:="1"
  Range("A2").Sort Key1:=Range("A2"), Order1:=xlDescending, Header:=xlGuess,
OrderCustom:=1, MatchCase:=False, Orientation:=xlTopToBottom
  Cells.EntireColumn.AutoFit
  Exit Sub
```

Elself Range("B2").Value = 57 Then 'SEG 57 (Pay Status) Range("A:V,X:X,Z:AB,AE:AK").Delete Shift:=xIToLeft

```
Range("E1").FormulaR1C1 = "TRUE"
Range("E2:E" & LR1).Formula = "=IF(B2<A2,0,1)"
```

```
With ActiveWindow

.SplitColumn = 0

.SplitRow = 1

End With

ActiveWindow.FreezePanes = True

Range("A1").Select

Selection.AutoFilter

ActiveSheet.Range("$A$1:$E" & LR1).AutoFilter Field:=5, Criteria1:="1"

Range("A2").Sort Key1:=Range("A2"), Order1:=xIDescending, Header:=xIGuess,

OrderCustom:=1, MatchCase:=False, Orientation:=xITopToBottom

Cells.EntireColumn.AutoFit
```

Exit Sub

```
Elself Range("B2").Value = 58 Then
'SEG 58 (Pay Grade)
```

Range("A:V,X:X,Z:AB,AF:AG").Delete Shift:=xlToLeft

```
Range("F1").FormulaR1C1 = "TRUE"
Range("F2:F" & LR1).Formula = "=IF(B2<A2,0,1)"
```

```
With ActiveWindow

.SplitColumn = 0

.SplitRow = 1

End With

ActiveWindow.FreezePanes = True

Range("A1").Select

Selection.AutoFilter

ActiveSheet.Range("$A$1:$F" & LR1).AutoFilter Field:=6, Criteria1:="1"

Range("A2").Sort Key1:=Range("A2"), Order1:=xlDescending, Header:=xlGuess,

OrderCustom:=1, MatchCase:=False, Orientation:=xlTopToBottom

Cells.EntireColumn.AutoFit
```

Exit Sub

Elself Range("B2").Value = 62 Then 'SEG 62 (LEAVE ACCRUAL)

```
Range("A:M,O:V,X:X,Z:AB,AV:BE,BH:BP").Delete Shift:=xlToLeft
Columns("B:C").Cut
Range("A1").Insert Shift:=xlToRight
Columns("L:L").Cut
Range("K1").Insert Shift:=xlToRight
Columns("H:X").NumberFormat = "0"".""0;-0"".""00;0"".""0"
```

```
Range("Y1").FormulaR1C1 = "TRUE"
Range("Y2:Y" & LR1).Formula = "=IF(B2<A2,0,1)"
```

Cells.EntireColumn.AutoFit With ActiveWindow .SplitColumn = 0 .SplitRow = 1 End With ActiveWindow.FreezePanes = True Range("A1").Select Selection.AutoFilter ActiveSheet.Range("\$A\$1:\$Y" & LR1).AutoFilter Field:=25, Criteria1:="1" Range("A2").Sort Key1:=Range("A2"), Order1:=xlDescending, Header:=xlGuess, OrderCustom:=1, MatchCase:=False, Orientation:=xlTopToBottom

Exit Sub

Elself Range("B2").Value = 69 Then 'SEG 69 (CUMULATIVE SEA DUTY ADJUSTMENT)

Range("A:H,J:O,Q:V,X:X,Z:Z,AJ:AK").Delete Shift:=xIToLeft

Cells.EntireColumn.AutoFit With ActiveWindow .SplitColumn = 0 .SplitRow = 1 End With ActiveWindow.FreezePanes = True Range("A1").Select Selection.AutoFilter

Exit Sub

Elself Range("B2").Value = 81 Then 'SEG 81 (Reserve Points)

Range("A:V,X:X,Z:AE,BV:BW").Delete Shift:=xlToLeft

```
Range("A1").FormulaR1C1 = "FROM"
Range("B1").FormulaR1C1 = "TO"
Range("C1").FormulaR1C1 = "SVC"
Range("D1").FormulaR1C1 = "QUAL SVC"
Range("E1").FormulaR1C1 = "REG AD"
Range("F1").FormulaR1C1 = "RSV AD"
Range("G1").FormulaR1C1 = "IDT"
Range("H1").FormulaR1C1 = "RMP"
Range("I1").FormulaR1C1 = "MBR"
Range("J1").FormulaR1C1 = "CC"
Range("K1").FormulaR1C1 = "SUB TOT"
Range("L1").FormulaR1C1 = "ADJ TOT"
Range("M1").FormulaR1C1 = "TOTAL"
Range("N1").FormulaR1C1 = "CC1"
Range("O1").FormulaR1C1 = "CC1 DATE"
Range("P1").FormulaR1C1 = "CC1 PTS"
Range("Q1").FormulaR1C1 = "CC2"
Range("R1").FormulaR1C1 = "CC2 DATE"
```

28 September 2022 Range("S1").FormulaR1C1 = "CC2 PTS" Range("T1").FormulaR1C1 = "CC3" Range("U1").FormulaR1C1 = "CC3 DATE" Range("V1").FormulaR1C1 = "CC3 PTS" Range("W1").FormulaR1C1 = "CC4" Range("X1").FormulaR1C1 = "CC4 DATE" Range("Y1").FormulaR1C1 = "CC4 PTS" Range("Z1").FormulaR1C1 = "CC5" Range("AA1").FormulaR1C1 = "CC5 DATE" Range("AB1").FormulaR1C1 = "CC5 PTS" Range("AC1").FormulaR1C1 = "CC6" Range("AD1").FormulaR1C1 = "CC6 DATE" Range("AE1").FormulaR1C1 = "CC6 PTS" Range("AF1").FormulaR1C1 = "CC7" Range("AG1").FormulaR1C1 = "CC7 DATE" Range("AH1").FormulaR1C1 = "CC7 PTS" Range("AI1").FormulaR1C1 = "CC8" Range("AJ1").FormulaR1C1 = "CC8 DATE" Range("AK1").FormulaR1C1 = "CC8 PTS" Range("AL1").FormulaR1C1 = "CC9" Range("AM1").FormulaR1C1 = "CC9 DATE" Range("AN1").FormulaR1C1 = "CC9 PTS" Range("AO1").FormulaR1C1 = "CC10" Range("AP1").FormulaR1C1 = "CC10 DATE" Range("AQ1").FormulaR1C1 = "CC10 PTS" Range("AR1").FormulaR1C1 = "FHD" Columns("C:C").Cut Range("A1").Insert Shift:=xIToRight Columns("J:J").Cut Range("G1").Insert Shift:=xIToRight Columns("AR:AR").Cut Range("M1").Insert Shift:=xIToRight Columns("E:F").Cut Range("N1").Insert Shift:=xIToRight Columns("D:D").Cut Range("O1").Insert Shift:=xIToRight Range("AS1").FormulaR1C1 = "TRUE" Range("AS2:AS" & LR1).Formula = "=IF(C2<B2,0,1)" With ActiveWindow .SplitColumn = 0 .SplitRow = 1 End With ActiveWindow.FreezePanes = True Range("A1").Select Selection.AutoFilter ActiveSheet.Range("\$A\$1:\$AS" & LR1).AutoFilter Field:=45, Criteria1:="1" Range("B2").Sort Key1:=Range("B2"), Order1:=xlAscending, Header:=xlGuess, OrderCustom:=1, MatchCase:=False, Orientation:=xlTopToBottom

With Cells .EntireColumn.AutoFit .WrapText = False End With With Range("H:H,I:I,M:M").Interior .Color = 14540253 End With Range("A1").Select

Exit Sub

Application.ScreenUpdating = True

Else: MsgBox ("This macro will only convert JDR segments 1, 7, 52, 57, 58, 62, 69, and 81. Either there are no entries in this SEG or the conversion process for this SEG was not included in the macro.")

End If

Exit Sub

Error\_Handler: MsgBox ("An error has occurred. Please try again on a new sheet.")

End Sub